# Tech Tips

## NLIS Database

Feedlo t Live exporter Producer Saleyard

SDA SDA Medium Sporting event System Administrator Third party Transit centre

November 2024

# **Replaced tags transaction (RFID tags)**

#### Related Tech Tips:

Replaced tag query, Replacement rollback, Post-breeder device transfers

RFID tags should remain with an animal for life, but if they fall out, or cannot be read electronically, State regulations may allow replacements. If tag replacements are allowed and animals are still on the property of birth, producers apply a new breeder tag. In any other case, a new post-breeder tag must be applied.

RFID breeder tags for cattle must be **white**. Post-breeder tags for cattle must be **orange**. RFID breeder tags for sheep and goats are often **yellow** but can follow the 8-year 'Year of birth' colour rotation system adopted for visual ear tags. Post-breeder tags for sheep and goats must be **pink**.

Before a **Replaced tags** transaction can be submitted to the database, several conditions must be met:

- The person wishing to record the transaction must know the NLISID or RFID of the old and new tags.
- The <u>old</u> and <u>new</u> tags must both be registered to the same PIC on the NLIS Database, and that PIC must be linked to the account of the person submitting the Replaced tag transaction. <u>Note</u>: Run the **Beast enquiry** report to find out whether both tags are registered to the same PIC.
- The new (replacement) tag cannot have any transfers recorded against it.
   <u>Note</u>: If the new tag has a transfer, it can be reversed with the **Transfer correction** transaction but authorisation may first need to be obtained from relevant bodies e.g. EUCAS, for EU cattle.

Incorrectly recorded tag replacements may be rolled back by SDA and SA accounts using the **Replacement rollback** transaction. For more information, see the Tech Tip for that transaction.

Login to the database at www.nlis.mla.com.au

- Enter your NLIS user ID and password and click
   Select the livestock you want to work with
   Select Replaced tags and click FG0
  - Choose one of two methods:

4

- Click **type in the details** to type or paste the details on the screen .... see page 2
- Click **pupload a file** to upload a file saved on your computer

|                                           |                         | (Please select) |                                                                        |
|-------------------------------------------|-------------------------|-----------------|------------------------------------------------------------------------|
|                                           |                         |                 | Account management                                                     |
| Which livestock do you want to work with? |                         |                 | Change my types of livestock                                           |
|                                           |                         |                 | View/edit my account details                                           |
| I want to work with                       | Sheep (individual)      |                 | Notify the database of:                                                |
| I Walle to Work with                      |                         |                 | Device status                                                          |
| What do you want to do too                | (Please select)         |                 | Livestock moved off my property                                        |
|                                           |                         |                 | Livestock moved off my property (Sheep/Goat/SA Camelids - individual)  |
|                                           | Cattle                  |                 | Livestock moved onto my property                                       |
|                                           |                         |                 | Livestock moved onto my property (Sheep/Goat/SA Camelids - individual) |
| (Please select)                           | Sheep (individual)      | ~               | Livestock that have died on property                                   |
|                                           |                         |                 | PIC reconciliation                                                     |
|                                           | - Sheep (mobs)          |                 | Replaced tags                                                          |
|                                           |                         |                 | Transfer correction                                                    |
|                                           | Goat (mobs)             | ► Go            | Reports                                                                |
|                                           |                         |                 | Audit property (producers and regulators)                              |
|                                           | Goat (individual)       |                 | Beast enquiries                                                        |
|                                           |                         |                 | Carcase feedback query                                                 |
|                                           | South American Camelids |                 | Search the PIC register                                                |
|                                           |                         | l               | View devices on my property                                            |

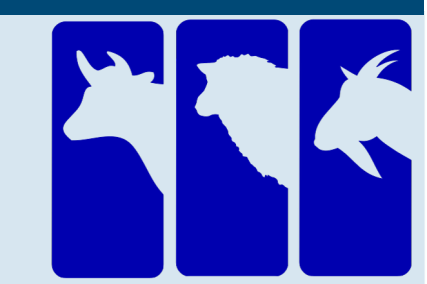

... see page 2

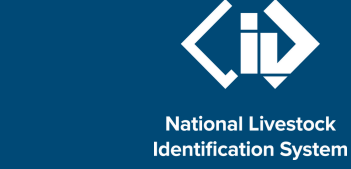

### **Replaced tags transaction (electronic tags)**

The database assigns an **R1** status to the old tag and links the old and new tag numbers, to preserve any Lifetime Traceability (LT) status. Any other statuses that applied to the old tag will now apply to the new one. RFID tags that have been replaced appear like this in database reports that include a 'Status' column:

|   | NLIS ID          | RFID             | Program code | Status code |
|---|------------------|------------------|--------------|-------------|
| 1 | NH750340LBZ00025 | 951 000001144562 | NLS          | R1          |
|   |                  |                  |              |             |

#### Type in the details method

Use this method to type in the replaced tag details for one animal.

#### Enter details in the compulsory fields\*

| Enter the details                                                                                                    |                                                                                                    |                                                                                                    |                                                                                                    |
|----------------------------------------------------------------------------------------------------|----------------------------------------------------------------------------------------------------|----------------------------------------------------------------------------------------------------|----------------------------------------------------------------------------------------------------|
| 1 What is the device<br>you want to replace?<br>Type the visual (NLISID)<br>or electronic (RFID)<br>number in the box below. |                                                                                                    | 2 What is the new<br>device?<br>Type the visual (NLISID)<br>or electronic (RFID)<br>number in the box below. | 3 When was the device replaced?<br>Select the date the device was replaced.<br>* 15 ▼ Apr ▼ 2014 ▼ |
| * 3HSET005KB000060                                                                                                    |                                                                                                    | * 982 123489467667                                                                                           | Help                                                                                               |
| <ul> <li>▶ Help</li> <li>► Help</li> <li>The database</li> <li>e.g. 3HSET</li> <li>(sheep breen ter an Rest</li> </ul>       | The database derives <b>device type</b> from the 10th NLISID character,<br>e.g. 3HSET005X <b>B</b> G00060 (cattle breeder) 3CPWG015X <b>S</b> J12345<br>(sheep breeder) etc. The NLISID and RFID are linked, so if you<br>enter an RFID number, the database can still derive the type. |                                                                                                    |                                                                                                    |

- 2 Click Continue to proceed, or click ABack to return to the previous screen.
- Follow the prompts to **confirm the details** and **Send** them to the database.
  - On the **Receipt** screen, click 'view my transaction history' to check the **Upload status** of the file.

#### Upload a file method

Use this method to record replaced tag details for multiple animals from the same or different PICs.

#### Create a file and save it on your computer

Use Microsoft Excel or Notepad to create a file and save it on your computer to upload later.

1 Use columns A-C, entering the details for each tag replacement on a separate row.

2

Choose Save as, name the file and Save as type: CSV (Comma delimited) on your computer.

|   | A                | B                | С           |
|---|------------------|------------------|-------------|
| 1 | PICTEST4XEY00093 | 982 000016959811 | 15/04/2014  |
| 2 | PICTEST5XEY00125 | 982 000016959812 | 15/04/2014  |
| 3 | PICTEST7XBZ10008 | 982 000016959813 | 15/04/2014  |
|   |                  | New device       | Date device |

| File name:    | Replaced tags 150414 - Excel.csv |  |
|---------------|----------------------------------|--|
| Save as type: | CSV (Comma delimited) (*.csv)    |  |

#### Send the file to the database

| 7 | Soloct <b>Doplaced tags</b> and click                                  | Choose your file                                                                                   | Step 1 2 3 |
|---|------------------------------------------------------------------------|----------------------------------------------------------------------------------------------------|------------|
| 5 |                                                                        | Which file would you like?                                                                         |            |
| 4 | Click <b>  upload a file</b> and click <b>Browse</b> to find the file. | Click 'Browse' to find the file you have already created.<br>Select the file and click 'Continue'. |            |
| 5 | Select the file and click <b>Open</b> to display the path name         | C:\NLIS files\Cattle\Replaced tags 150414.csv                                                      |            |
| 3 |                                                                        | ▶ Help                                                                                             |            |
| 6 | Click <b>Continue</b> to proceed, and <b>confirm the details</b> .     | ► View files I've already uploaded                                                                 |            |
| 7 | Click <b>send</b> to upload the file to the database.                  | • Back                                                                                             | ► Continue |
| 8 | On the Receipt screen click 'View my transaction history' to           | o check the Upload status of the file.                                                             |            |